## การปรับเปลี่ยนขั้นตอนการกรอกข้อเสนอโครงการวิจัย

ที่เสนอขอรับทุนอุดหนุนวิจัย มก. ปี 2560 เข้าสู่ระบบบริหารจัดการโครงการวิจัย (KUR)

## <u>ดำเนินการตามขั้นตอนดังนี้</u>

- ขั้นตอนที่ 1 กรอกข้อมูลให้ครบถ้วนที่เมนู "ส่งข้อเสนอโครงการวิจัย" รวมทั้ง upload ไฟล์
  ข้อเสนอการวิจัย และ รายงานความก้าวหน้า (กรณีโครงการต่อเนื่อง) ให้เรียบร้อย
  (ในกรณีโครงการย่อย ต้องให้ ผอ.ชุดโครงการวิจัย กรอกข้อมูลเสร็จสิ้นก่อน
  จึงจะกรอกข้อมูลได้ เมื่อชุดโครงการวิจัยกรอกข้อมูลเรียบร้อยแล้วให้โครงการ
  ย่อยคลิกเรียกข้อมูลโครงการย่อยจากเมนู "แก้ไขข้อมูลโครงการวิจัย")
- ขั้นตอนที่ 2 Download Template ที่เมนู **"Template"** มากรอกข้อมูลเพิ่มเติมให้ครบถ้วน โดยเฉพาะส่วนของลายเซ็นต้อง add ลายเซ็นไว้ในส่วน template หัวข้อ สุดท้ายให้ครบถ้วนด้วย (หากไม่มีลายเซ็น สวพ.จะไม่รับข้อเสนอโครงการวิจัย)
  - download template สำหรับโครงการวิจัย กรณีโครงการวิจัยเดี่ยว/โครงการวิจัยย่อย
  - download template สำหรับชุดโครงการวิจัย ในกรณีชุดโครงการวิจัย
- ขั้นตอนที่ 3 เมื่อพิมพ์ข้อมูลใน Template ครบถ้วนแล้วให้ save เป็น pdf แล้ว upload เข้าระบบฯ ที่เมนู "สร้างข้อเสนอโครงการปี 60 ขึ้นไป" ดังภาพ

| อัพโหลดไฟล์ข้อเส<br>เลือกไฟล์ ไม่ไ<br>บันทึกไฟล์ | ณอส่วนท้าย สำห<br>ด้เลือกไฟล์โด | หรับโครงการ ทดสอบ-การขยายพันธุ์และการเติบโตของไ | ม้พะยูง                   |
|--------------------------------------------------|---------------------------------|-------------------------------------------------|---------------------------|
|                                                  | ปีงบประมาณ                      | ชื่อโครงการ                                     | ไฟล์ข้อเสนอส่วนท้าย       |
| พิมพ์ข้อเสนองานวิจัย                             | 2560                            | ทดสอบ-การขยายพันธุ์และการเติบโตของไม้พะยูง      | ส่วนเพิ่มเติม-revised.pdf |
| พิมพ์ข้อเสนองานวิจัย                             | 2560                            | xx                                              |                           |
| พิมพ์ข้อเสนองานวิจัย                             | 2560                            | ทดสอบ-15 กย                                     |                           |
| พิมพ์ข้อเสนองานวิจัย                             | 2560                            | xx                                              |                           |
| พิมพ์ข้อเสนองานวิจัย                             | 2560                            | ปป                                              |                           |
| พิมพ์ข้อเสนองานวิจัย                             | 2560                            | ทดสอบ-15 กย ชุดโครงการ                          |                           |
| e                                                | 2560                            | a la la la l                                    |                           |

ดำเนินการตามขั้นตอน ดังนี้

- คลิกที่ "ชื่อโครงการวิจัย" ที่กรอกข้อมูลเรียบร้อยแล้ว
- "*เลือกไฟล์"* template ที่ save เป็น pdf

- สั่ง "**บันทึกไฟล์**" เสร็จสิ้น จะปรากฏชื่อไฟล์ในช่องไฟล์ข้อเสนอส่วนท้าย
- ขั้นตอนสุดท้ายคลิก "พิมพ์ข้อเสนองานวิจัย" (ด้านหน้าตาราง) จะปรากฏ รายละเอียดข้อเสนอโครงการวิจัยปรากฏออกมาในลักษณะของ pdf สั่งพิมพ์ แล้วนำเอาประวัติหัวหน้าโครงการวิจัย และผู้ร่วมโครงการวิจัย มาต่อท้าย ข้อเสนอโครงการวิจัยให้ครบถ้วนทุกคนที่ระบุไว้ (โดยประวัตินักวิจัยจะต้อง พิมพ์เองใน microsoft word)
- นำไปถ่ายสำเนา 10 ชุด นำส่งพร้อมแบบนำส่งข้อเสนอๆ
- ขั้นตอนที่ 4

"พิมพ์แบบนำส่ง" เมื่อดำเนินการตามข้อ 1 - 3 เรียบร้อยแล้ว ให้พิมพ์แบบนำส่ง ข้อเสนอโครงการวิจัยที่เมนู "พิมพ์แบบนำส่ง" คลิกที่ชื่อโครงการวิจัย ระบบฯ จะ preview แบบนำส่งออกมาให้ แล้วสั่งพิมพ์ เสนอเซ็นตามลำดับ นำส่งพร้อม ข้อเสนอโครงการวิจัย จำนวน 10 ชุด ภายในวันที่ 5 ตุลาคม 2558 (ในกรณี โครงการวิจัยย่อยไม่ต้องพิมพ์แบบนำส่ง ผอ.ชุดโครงการวิจัย จะเป็นผู้พิมพ์แบบ นำส่งเพียงผู้เดียว แต่โครงการย่อยทุกโครงการจะต้องกรอกข้อมูลให้ครบถ้วนทุก ขั้นตอนดังระบุในขั้นตอนที่ 1-3)

## ข้อสังเกต \*\*เพิ่มเติม\*\*

\*\*ในกรณีที่นักวิจัยยังไม่ได้นำข้อเสนอโครงการวิจัยมาส่งที่ สวพ.มก. จะสามารถแก้ไขข้อมูลให้เป็นปัจจุบันได้ตลอดเวลาจนถึง 30 กันยายน 2558 (ระบบๆจะปิด) หรือจนกระทั้งนักวิจัยนำข้อเสนอโครงการวิจัยมาส่งที่ สวพ.มก.แล้ว จะไม่สามารถแก้ไขข้อมูลใด ๆ ได้อีก

การแก้ไขสามารถเข้าไปแก้ไขข้อมูลได้ที่เมนู *"แก้ไขข้อมูลโครงการวิจัย"* ดังนั้นของนักวิจัยทุกคนทวนสอบข้อมูลให้ถูกต้อง โดยเฉพาะการกรอกแผนงานวิจัย และ แผนงบประมาณ ต้องมีข้อมูลครบถ้วนตลอดโครงการวิจัยที่เสนอขอรับทุน เช่น หากเสนอขอ 2 ปี ข้อมูลต้องระบุให้ครบทุกปีงบประมาณ ๆลๆ) \*\*